# Komponenten alvasys automation ag

# Inhalt

| Komponenten laufen nur unter der Version 4.4. und höher!                                 | 2  |
|------------------------------------------------------------------------------------------|----|
| Komponenten in das Verzeichnis kopieren:                                                 | 2  |
| Im alvasysService hat es noch diverse Globale Einstellungen für die Alvasys Komponenten: | 4  |
| User Rechte:                                                                             | 5  |
| Komponenten Typen:                                                                       | 9  |
| Konzept der Komponenten ist immer gleich:                                                | 10 |
| Allgemeine Einstellungen Komponenten:                                                    | 11 |
| Analog Sensor Spezialitäten:                                                             | 15 |
| Boolean Point Spezialitäten:                                                             | 16 |
| Numeric Point Spezialitäten:                                                             | 17 |
| Klappe Spezialitäten:                                                                    | 17 |
| Bypass Klappe Spezialitäten:                                                             | 18 |
| Motor Spezialitäten:                                                                     | 19 |
| Regler Spezialitäten:                                                                    | 20 |
| Schalter Spezialitäten:                                                                  | 21 |
| Schiebung Spezialitäten:                                                                 | 22 |
| Ventil Spezialitäten:                                                                    | 23 |
| VAV Spezialitäten:                                                                       | 24 |
| EnvasNullWidget:                                                                         | 25 |
| Bilder und Anzeige:                                                                      | 26 |
| Lexikon:                                                                                 | 28 |
|                                                                                          |    |

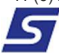

# Komponenten laufen nur unter der Version 4.4. und höher!

#### Komponenten in das Verzeichnis kopieren:

C:\Niagara\Niagara-4.xxx.xxx\modules

Folgende Module werden benötigt :

- envasAmCharts-wb.jar
- envasCommons-rt.jar
- envas-ux.jar
- envas-wb.jar
- alvasysComponents-rt.jar
- alvasysComponents-wb.jar

#### Bitte folgende Module unter dem Service Installieren: envasAppService

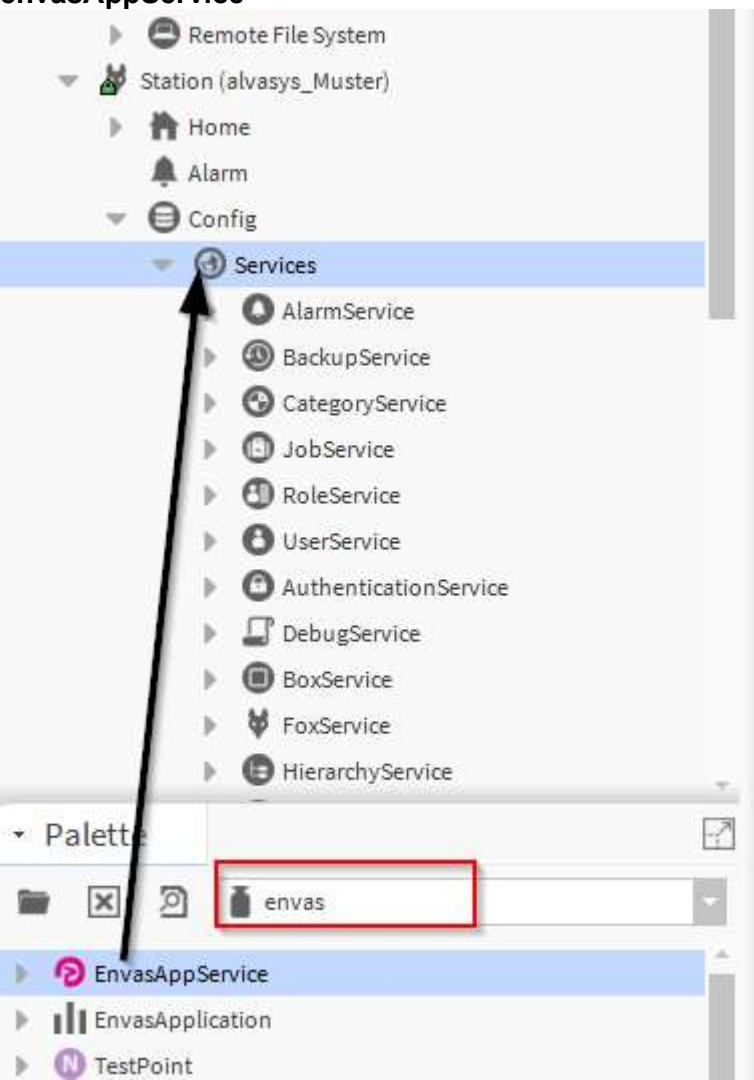

#### Bitte folgende Module unter dem Service Installieren: KosterService

| 🐥 Alarm                      |                       |    |
|------------------------------|-----------------------|----|
| 🔻 🖨 Config                   |                       |    |
| 🔻 🚱 Ser                      | vices                 |    |
| - <b>A</b> C                 | AlarmService          |    |
|                              | BackupService         | 11 |
| 6                            | CategoryService       |    |
| 10                           | JobService            |    |
| Ð                            | RoleService           |    |
| 6                            | UserService           |    |
| 6                            | AuthenticationService |    |
|                              | P DebugService        |    |
| -                            | N -  -  ·             | ~  |
| <ul> <li>Palette</li> </ul>  |                       | -2 |
| 🖿 🗙 🔊 🖡                      | alvasysComponents     | •  |
| ▶ 📄 AlvasysService           | 2                     | Â. |
| AnalogSensor                 |                       |    |
| 🕨 🍞 BooleanPoint             |                       |    |
| NumericPoint                 |                       |    |
| 🕨 🍞 Klappe                   |                       |    |
| 🕨 🍞 Bypassklappe             |                       |    |
| Motor                        |                       |    |
| 🕨 🗎 Regler                   |                       |    |
| Schalter                     |                       |    |
| Tanalata                     |                       |    |
| <ul> <li>Template</li> </ul> |                       | Ъ́ |
| A (0+ 1)                     |                       |    |

# Im alvasysService hat es noch diverse Globale Einstellungen für die Alvasys Komponenten:

| PopUp Size: Einstellung | der Grösse von | dem PopUp n | nur für diese Station |
|-------------------------|----------------|-------------|-----------------------|
|-------------------------|----------------|-------------|-----------------------|

|   | AlvasysService (Alvasys Se | ervice | 2)         |
|---|----------------------------|--------|------------|
|   | Status                     |        | {ok}       |
|   | 📔 Fault Cause              |        |            |
|   | Enabled                    |        | 🔵 true 🔽   |
|   | Popup Theme                |        | reindeer   |
| - | Popup Size                 |        | Popup Size |
|   | B                          | reite  | 400,00     |
|   | Analog Sensor              | löhe   | 780,00     |
|   | B Paalaan Paint            | reite  | 280,00     |
|   | Boolean Point              | löhe   | 460,00     |
|   | B Dunasa Klanna            | reite  | 400,00     |
|   | Bypass Kiappe              | löhe   | 610,00     |
|   | B                          | reite  | 390,00     |
|   | нарре Н                    | löhe   | 600,00     |
|   | B                          | reite  | 370,00     |
|   | H MOLOI                    | löhe   | 600,00     |
|   | B Numeric Point            | reite  | 360,00     |
|   | H H H                      | löhe   | 610,00     |
|   | Begler                     | reite  | 340,00     |
|   | H Hegter                   | löhe   | 750,00     |
|   | B Schalter                 | reite  | 330,00     |
|   | H                          | löhe   | 450,00     |
|   | B Schiebung                | reite  | 430,00     |
|   | H Schlebung                | löhe   | 640,00     |
|   | B Vav                      | reite  | 375,00     |
|   | H                          | löhe   | 720,00     |
|   | Dentil B                   | reite  | 375,00     |
|   | H                          | löhe   | 560,00     |
|   | Counter B                  | reite  | 450,00     |
|   | H                          | löhe   | 660,00     |
|   | NN                         |        |            |

# Extension Format: Wie soll der Hystory Pfad und der Alarm können hier vorgegeben werden Für jede Komponente!

| 9 |   | Status          |                    | {ok}                               |
|---|---|-----------------|--------------------|------------------------------------|
| 5 |   | Fault Cause     |                    |                                    |
| 2 |   | Enabled         |                    | 🔵 true 🔽                           |
| Q |   | Popup Theme     |                    | reindeer                           |
| Q | ì | Popup Size      |                    | Popup Size                         |
| 2 |   | Extension Forma | at                 | Default Ext Format                 |
|   | • | 🗎 Analog Sense  | or Ext F           | Format Name                        |
|   |   | History         | <pre>%parent</pre> | .parent.Datenpunktschluessel%_%pa  |
|   |   | Alarm           | <pre>%parent</pre> | .parent.Datenpunktschluessel%_%pa: |

#### **Gelb**

.

| Ð | Alv | vasysServi | ice (Alvasys Servio | ce)                   |
|---|-----|------------|---------------------|-----------------------|
|   | Ģ   | Status     |                     | {ok}                  |
|   | Ţ   | Fault Ca   | use                 |                       |
|   | Q,  | Enabled    |                     | true 🗸                |
|   | Ð   | Popup T    | heme                | reindeer              |
| Þ | Ð   | Popup S    | lize                | Popup Size            |
| ₽ | Ð   | Extensio   | n Format            | Default Ext Format    |
| Ŧ | Ð   | Hand Ba    | ckground Color      | Hand Background Color |
|   |     | 🗎 R        | 248                 |                       |
|   |     | G 🕞        | 231                 |                       |
|   |     | в          | 28                  |                       |
|   |     |            |                     |                       |

## **User Rechte:**

(Rollen Anlegen) Betrifft die Komponenten, wenn noch zusätzliche Rollenrechte bitte dann in die Rollen eintragen!

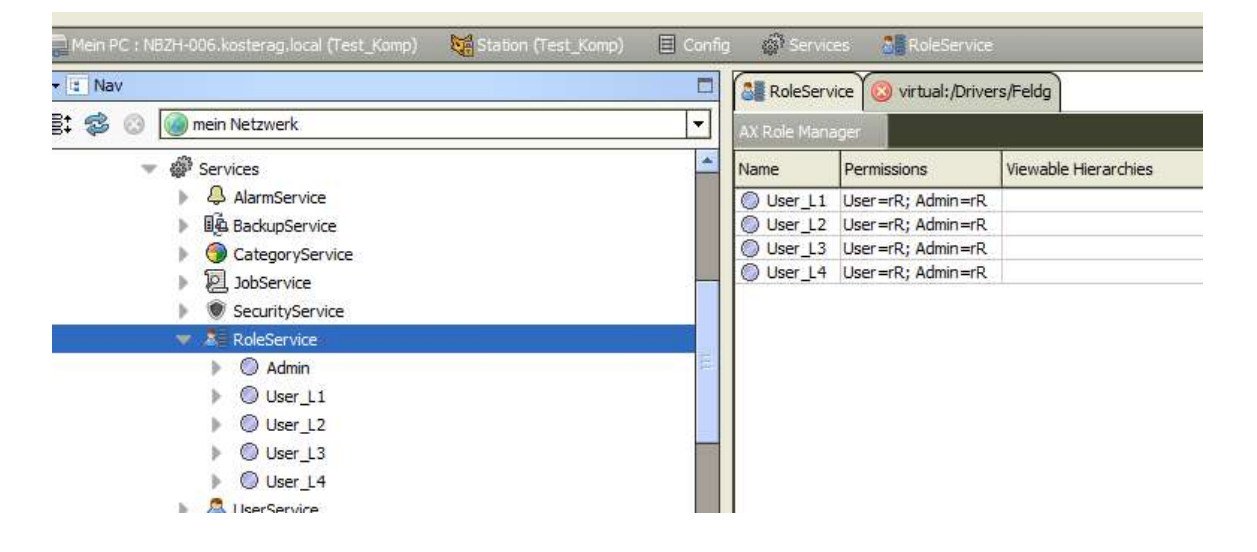

| Enabled              | 🔵 true 🔍                                                                     |          |
|----------------------|------------------------------------------------------------------------------|----------|
| Permissions          | Super User (access entire station, file system) 3=riR; 4=rR; 5=rR; 6=rR; 7=r | >        |
| Viewable Hierarchies | »                                                                            |          |
|                      | Permissions                                                                  | ×        |
|                      | Category Bediener Admin                                                      | istrator |
|                      | User                                                                         | WV I I I |
|                      | Admin                                                                        |          |
|                      | ComponentsAccess 🧳 🖌 🖌                                                       |          |
|                      | AlarmAccess 🥒 🖌                                                              |          |
|                      | HistoryAccess 🥒 🖌                                                            |          |
|                      | FileAccess 🥒 🖌                                                               |          |
| $\mathcal{A}$        | UserManagementAccess 🖌                                                       |          |
|                      | OK Abbruch                                                                   |          |
| operty Sheet         |                                                                              |          |
| User_L2 (Role)       |                                                                              |          |
| Enabled              | true 🗸                                                                       |          |

| Category             | R | edien<br>W | er | Adm<br>R | inistr<br>W | ator |
|----------------------|---|------------|----|----------|-------------|------|
| User                 |   |            |    |          |             |      |
| Admin                |   |            |    |          |             |      |
| ComponentsAccess     | 1 | -          |    | -        |             |      |
| AlarmAccess          | 1 | -          |    |          |             |      |
| HistoryAccess        |   |            |    |          |             |      |
| FileAccess           |   |            |    |          |             |      |
| UserManagementAccess |   |            |    |          |             |      |
|                      |   |            |    |          |             |      |

| User_L3 (Role)       |                                                                                             |
|----------------------|---------------------------------------------------------------------------------------------|
| Enabled              | 🔵 true 🔍                                                                                    |
| Permissions          | Super User (access entire station, file system) 3=rwiRWI; 4=rwiRW; 5=rwiRW; 6=rwiRW; 7=rwRW |
| Viewable Hierarchies | »                                                                                           |

| Category             | R | edien<br>W | er | Adm<br>R | inistra<br>W | ator |
|----------------------|---|------------|----|----------|--------------|------|
| User                 |   |            |    |          |              |      |
| Admin                |   |            |    |          |              |      |
| ComponentsAccess     | 1 | 1          | 1  | 1        |              | -    |
| AlarmAccess          | 1 | 1          | -  | 1        | -            |      |
| HistoryAccess        | ~ | 1          | -  | 1        |              |      |
| FileAccess           | ~ | 1          |    | ~        |              |      |
| UserManagementAccess | 1 | 1          |    | 1        |              |      |
|                      |   |            |    |          |              |      |

#### **Property Sheet**

| 🗃 User_L4 (Role)     |                                                                                |   |
|----------------------|--------------------------------------------------------------------------------|---|
| Enabled              | 🔵 true 🔍                                                                       |   |
| Permissions          | Super User (access entire station, file system) 3=rwiRW; 4=rwiRW; 5=rwRW; 6=rR | ≫ |
| Viewable Hierarchies | Alarme, Anlagen, Heizung, Kälte, Lüftung 📎                                     |   |

|                      | D | dian | -r | Adm | iniste | ator |
|----------------------|---|------|----|-----|--------|------|
| Category             | R | W    |    | R   | W      |      |
| User                 |   |      |    |     |        |      |
| Admin                |   |      |    |     |        |      |
| ComponentsAccess     | 1 | 1    |    | 1   | -      |      |
| AlarmAccess          | 1 | 1    |    | 1   | -      |      |
| HistoryAccess        | 1 | 1    |    | 1   | -      |      |
| FileAccess           | 1 |      |    | -   |        |      |
| UserManagementAccess |   |      |    |     |        |      |
| Category 8           |   |      |    |     |        |      |

#### **Rollen Rechte:**

|                    | User_L1 | User_L2 | User_L3 | User_L4 |
|--------------------|---------|---------|---------|---------|
| Alle Components    |         |         |         |         |
| laster_Ein_Aus     |         |         |         |         |
| Auto               | nein    | ja      | ја      | ja      |
| Setpoints          | nein    | ja      | ja      | ja      |
| Alarm Reset        | ja      | ja      | ja      | ja      |
| Sichern            | nein    | ja      | ja      | ja      |
| Kommentar          | ja      | ja      | ja      | ja      |
| History            | ja      | ja      | ja      | ja      |
| Alarmprio          | nein    | nein    | nein    | ja      |
| Alarmunterdrückung | nein    | nein    | nein    | ja      |
| Alarmverzögerung   | nein    | nein    | nein    | ja      |
| Hand-Auto          | nein    | nein    | ja      | ja      |

#### Rolle am User hinzufügen:

| Nav D                 | Saga 🔕 virtual:/Drivers/Feldg |                                                    |
|-----------------------|-------------------------------|----------------------------------------------------|
| 🛟 🍪 🎯 mein Netzwerk 💌 | Property Sheet                |                                                    |
| 👻 🖗 Services          | agga (User)                   |                                                    |
| AlarmService          | Full Name                     |                                                    |
| BackupService         | Enabled                       | 🔘 true 🔻                                           |
| CategoryService       | Expiration                    | ♦ Never Expires ♦ Expires On 02.Mrz 2020 23:59 MEZ |
| ▶ 온 JobService        | Cock Out                      | M false                                            |
| SecurityService       |                               |                                                    |
| RoleService           | Cangooge                      |                                                    |
| P Q Admin             |                               |                                                    |
| Diser_L1              |                               | Passwort                                           |
| Diler 13              | Authenticator                 | Bestätigen                                         |
| licer 14              |                               | Force Reset At Next Login 🔘 false 💌                |
| VserService           |                               | ♦ Never Expires ♦ Expires On 02.Mrz 2020 23:59 MEZ |
| User Prototypes       | C Escota                      | Zeitformat (default)                               |
| 🕨 🚨 admin             | U Tacels                      | Einheiten umwandeln None 👻 🌃 Edit Koles 🔨          |
| 🕨 🚨 BACnet            | Nav File                      | User_L4                                            |
| 🕨 🚴 gaga              |                               | admin                                              |
| AuthenticationService | Prototype Name                | ▼ User_L1                                          |
| DebugService          | Network User                  | Ø false ▼ User_L2                                  |
| BoxService            | Cell Phone Number             | User_L3                                            |
| FoxService            | Authentication Scheme Name    | DigestScheme                                       |
| HierarchyService      |                               |                                                    |
| An HistoryService     | Roles                         | * <sup>osci_LT</sup>    »                          |

# Komponenten Typen:

| AnalogSensor:    | Temp. /Drucl<br>°C /P | k/Feuchte<br>/F  | /Energie<br>/E | /CO2<br>/CO2 | /Sonstige Sensoren<br>/xxxx |
|------------------|-----------------------|------------------|----------------|--------------|-----------------------------|
| BooleanPoint:    | Digitale Anze         | eige             |                |              |                             |
| NumericPoint:    | Analoge Anz           | eige             |                |              |                             |
| Klappe:          | Klappe                | /BSK             |                |              |                             |
| BypassKlappe:    | WRG Klappe            | •                |                |              |                             |
| Motor:           | Motor /Venti          | lator /Pump      | be /Verdi      | chter        |                             |
| Regler:          | Regler Direk          | t oder Indirekt  | PID Regler     |              |                             |
| Schalter:        | Ein /Aus              | /Auto            |                |              |                             |
| Schiebung:       | Direkt oder l         | ndirekte Schie   | ebung          |              |                             |
| Ventil:          | Durchgang             | /Dreiweg         | /Dreiweg Typ   | в            |                             |
| VAV:             | VAV Variable          | e Volumenstro    | om Regler      |              |                             |
| EnvasNullWidget: | kommt auf d           | as Startbild (la | adet die Javak | lassen       | hoch in den Browser)        |

## Konzept der Komponenten ist immer gleich:

Gewünschte Komponente auswählen und via Drag and Drop ins Wiresheet ablegen

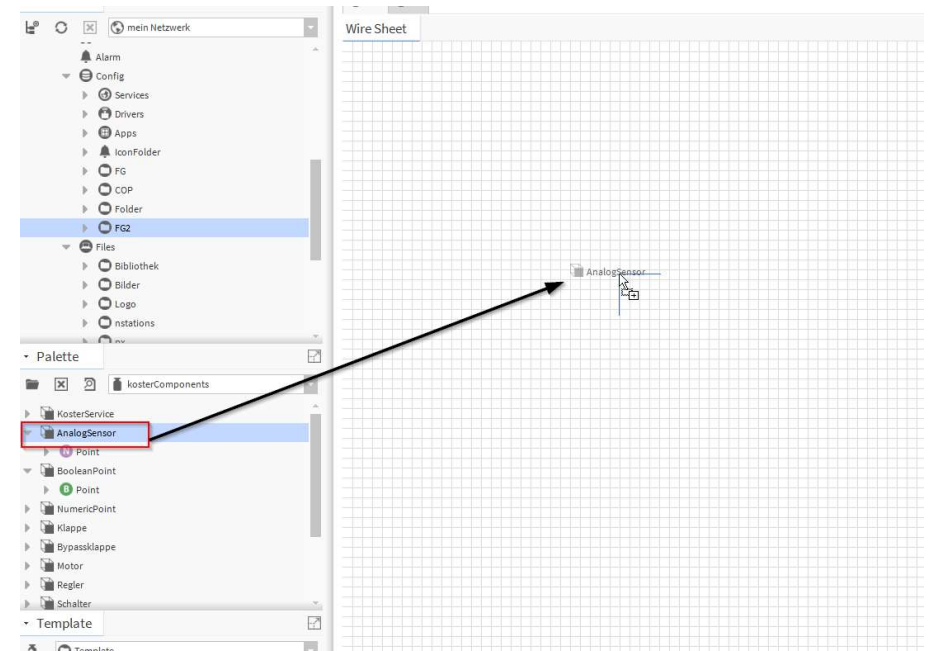

Komponenten Namen geben wie z.B. VL\_Fuehler

| VL_Fuehler<br>Analog Sensor |                       |
|-----------------------------|-----------------------|
| BMK                         |                       |
| Alarm State                 | Geganger              |
| Out 0,0 °C {0               | K) @ 10 Alarmsperrung |
| In Auto                     | 0,00 {OK              |
| In Hand                     | 0,00 {OK              |
| Hand Override               | false {OK             |
| Kalibrierung                | 0.00                  |

#### Alle Komponenten haben Ein und Ausgänge wo verknüpft werden müssen!

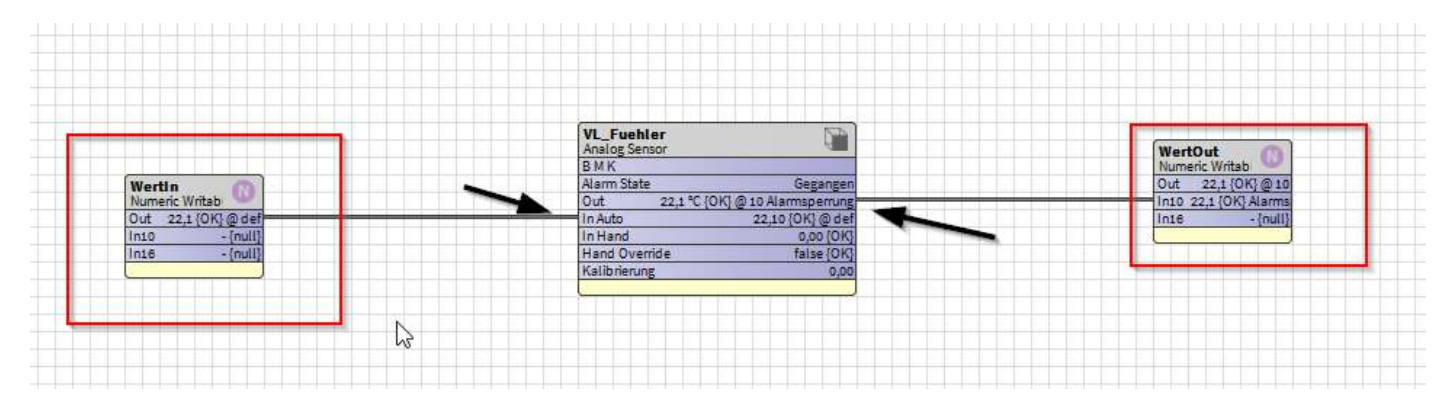

| In Auto | Eingangswert von der Logik oder Sensor |
|---------|----------------------------------------|
| Out     | Ausgangswert von dem Feldgerät Objekt  |

| ВМК           | Betriebsmittel Kennzeichnung                                  |
|---------------|---------------------------------------------------------------|
| Alarm State   | Anzeige von dem letzten Alarm Status                          |
| In Hand       | Hand oder Auto kann von Extern beschrieben werden oder Intern |
| Hand Override | Handwert kann von Extern beschrieben werden oder Intern       |
| Kalibrierung  | Sensor Offset                                                 |
|               |                                                               |

# Allgemeine Einstellungen Komponenten:

### Im AX Property Sheet →

| VL_Fuehler (Analog Sensor) | )                                                   |
|----------------------------|-----------------------------------------------------|
| Facets                     | units=°C,precision=1 °C,min=-inf °C,max=+inf °C 📎 🕒 |
| ВМК                        | meineBMk 126B1                                      |
| 📔 B M K Enabled            | 🔵 true 🔍                                            |
| 🗎 Datenpunktschluessel     | das ist der DP Schüssel                             |
| D P S Enabled              | 🔵 true 🤍                                            |
| 🗎 Kommentar                | das ist del Kommetal                                |
| 📔 Kommentar Enabled        | 🔵 true 🧹                                            |
| History Visible            | 🔵 true 🤝                                            |
| 📔 Alarm Visible            | 🔵 true 🤍                                            |
| Alarm State                | Gegangen                                            |
| - Alarm Inhibit            | true {OK}                                           |
| 🗎 Alarm Class              | Default Alarm Class 🔽                               |
| 🗎 Time Delay               | +00000h 00m 00s                                     |
| — Out                      | 22,1 °C {OK} @ 10 Alarmsperrung                     |
|                            |                                                     |

#### Facets

#### → Einheit

BMK BMK Enabled DPS DPS Enabled Kommentar Kom. Enabled History Visible Alarm Visible Alarm State Alarm Inhibit Alarm Class Time Delay

- → El. Schema Bezeichnung
- ightarrow wenn man will das diese Bezeichnung auf der Webseite angezeigt wird
- → Datenpunktschlüssel von der Anlage
- → wenn man will das diese Bezeichnung auf der Webseite angezeigt wird
- → kann der Kunde reinschreiben was er will als Info
- ightarrow wenn man will das diese Bezeichnung auf der Webseite angezeigt wird
- → neuer Tab wo der Trend angezeigt wird (Trend Extension einschalten)
- → neuer Tab wo die Alarme angezeigt werden (Alarm Extension einschalten)
- → Alarmstatus (gegangen, gekommen usw.)
- → Alarmfreigabe (true ist der Alarm aus, false ist der Alarm eingeschaltet)
- $\rightarrow$  Alarmklasse je nach dem was definiert wird (AlarmService)
- → Alarm Zeitverzögerung

#### Allgemeine Grafik Anzeige bei allen Feldgerätobjekte: Von dem Logikfolder die Komponente auf ein Bild ziehen $\rightarrow$ drag and drop

|                                                                                                    | <ul> <li>Alarm_Kaelte</li> <li>Hand_Kaelte</li> <li>LTG</li> <li>O L1</li> <li>Feldg</li> <li>AnalogSense</li> <li>Klappe</li> <li>Recorditance</li> </ul> | AnalogSensor                                                                                                    |                                         |
|----------------------------------------------------------------------------------------------------|----------------------------------------------------------------------------------------------------|----------------------------------------------------------------------------------------------------|-----------------------------------------|
| Palette                                                                                                    | <ul> <li>Bypassklappe</li> <li>Motor</li> <li>Regler</li> <li>Schalter</li> <li>Schiebung</li> <li>Ventil</li> <li>Vav</li> </ul>                          |                                                                                                    |                                         |
| Make Wid                                                                                                    | lget<br><b>Widget</b><br>new widget that is bound to the ord.                                                                                              |                                                                                                    | ×                                       |
| station: slot:                                                                                                    | /Drivers/Logik/LTG/Feldg/AnalogSensor                                                                                                    |                                                                                                    |                                         |
| O Bound Lat                                                                                                    | bei                                                                                                    | AnalogSensorView                                                                                                    |                                         |
| Include Px                                                                                                    | File                                                                                                    | Apalog Sensor View                                                                                                    | +                                       |
| ♦ Include Px ♦ Erom Pale                                                                                                    | (File                                                                                                    | Analog Sensor View                                                                                                    | •                                       |
| ◇ Include Px ◇ Erom Pale ◇ Workbenc                                                                                                    | File<br>tte<br>h View                                                                                                    | Analog Sensor View<br>bmkFont 12.0pt Arial                                                                                                    | •                                       |
| <ul> <li>Include Px</li> <li>From Pale</li> <li>Workbence</li> <li>Properties</li> </ul>                                                                                                    | File<br>tte<br>h View                                                                                                    | Analog Sensor View<br>bmkFont 12.0pt Arial                                                                                                    | •                                       |
| <ul> <li>Include Px</li> <li>From Pale</li> <li>Workbence</li> <li>Properties</li> <li>Actions</li> </ul>                                                                                                    | File<br>the<br>h View                                                                                                    | ▲ Analog Sensor View     bmkFont     12.0pt Arial     . enabled     true     imageSize     S     labelPosition     Links                                                                                                    |                                         |
| <ul> <li>Include Px</li> <li>From Pale</li> <li>Workbence</li> <li>Properties</li> <li>Actions</li> </ul>                                                                                                    | File<br>tte<br>h View                                                                                                    | ▲ Analog Sensor View     bmkFont     12.0pt Arial  enabled     true     imageSize     S     labelPosition     Links                                                                                                    | •                                       |
| <ul> <li>Include Px</li> <li>From Pale</li> <li>Workbence</li> <li>Properties</li> <li>Actions</li> <li>Popun View</li> <li>Analog Sense</li> </ul>                                                                                                    | rFile<br>tte<br>h View<br>s                                                                                                    | ▲ Analog Sensor View     bmkFont     12.0pt Arial  enabled     true     imageSize     S     labelPosition     Links     layer     Edge                                                                                                    |                                         |
| <ul> <li>Include Px</li> <li>From Pale</li> <li>Workbence</li> <li>Properties</li> <li>Actions</li> <li>Popun View</li> <li>Analog Sense</li> <li>Ax Property 3</li> </ul>                                                                                                    | File<br>tte<br>h View<br>s                                                                                                    | ▲ Analog Sensor View         bmkFont       12.0pt Arial         enabled       true         imageSize       S         labelPosition       Links         layer       Edge         paneType       Edge                                                                                                    |                                         |
| <ul> <li>Include Px</li> <li>From Pale</li> <li>Workbence</li> <li>Properties</li> <li>Actions</li> <li>Ponun View</li> <li>Analog Senso</li> <li>Ax Property S</li> <li>Wire Sheet</li> <li>Wire Sheet</li> </ul>                                                            | rFile<br>tteh<br>View<br>s                                                                                                    | ▲ Analog Sensor View     bmkFont     12.0pt Arial  enabled     true     imageSize     S     labelPosition     Links     layer     paneType     Edge     popupEnable     true     bald 12.0et Arial                                                                                                    |                                         |
| <ul> <li>Include Px</li> <li>From Pale</li> <li>Workbence</li> <li>Properties</li> <li>Actions</li> <li>Popun View</li> <li>Analog Sense</li> <li>Ax Property Steet</li> <li>Property Sheet</li> <li>Category Sheet</li> </ul>                                                | File<br>tte<br>h View<br>s<br>or View<br>sheet                                                                                                    | ★ Analog Sensor View         bmkFont       12.0pt Arial         enabled       true         imageSize       S         labelPosition       Links         layer       Iage         paneType       Edge         popupEnablet       true         valueFont       bold 12.0pt Arial                                                                                                    | +                                       |
| <ul> <li>Include Px</li> <li>From Pale</li> <li>Workbence</li> <li>Properties</li> <li>Actions</li> <li>Popun View</li> <li>Analog Sense</li> <li>Ax Property Steet</li> <li>Property Sheet</li> <li>Ax Slot Sheet</li> </ul>                                                 | File tte h View s or View sheet eet eet                                                                                                    | ★ Analog Sensor View         bmkFont       12.0pt Arial         enabled       true         imageSize       S         labelPosition       Links         layer       ImageSize         paneType       Edge         popupEnable       true         valueFont       bold 12.0pt Arial         valueVisible       true                                                                                                    | +                                       |
| <ul> <li>Include Px</li> <li>From Pale</li> <li>Workbence</li> <li>Properties</li> <li>Actions</li> <li>Popun View</li> <li>Analog Sense</li> <li>Ax Property Steet</li> <li>Property Sheet</li> <li>Category Sheet</li> <li>Relation Sheet</li> </ul>                        | File fte h View s file fte h View s fte fte fte fte fte fte fte fte fte fte                                                                                | ★ Analog Sensor View         bmkFont       12.0pt Arial         enabled       true         imageSize       S         labelPosition       Links         layer       Iage         paneType       Edge         popupEnable       true         valueFont       bold 12.0pt Arial         valueVisible       true         visible       true                                                                                                    |                                         |
| <ul> <li>Include Px</li> <li>From Pale</li> <li>Workbence</li> <li>Properties</li> <li>Actions</li> <li>Popun View</li> <li>Analog Sense</li> <li>Ax Property Steet</li> <li>Property Sheet</li> <li>Category Sheet</li> <li>AX Slot Sheet</li> <li>Relation Sheet</li> </ul> | tFile tte h View s or View s t t t t t t t t t t t t t t t t t t                                                                                           | ▲ Analog Sensor View         bmkFont       12.0pt Arial         enabled       true         imageSize       S         labelPosition       Links         layer       ImageSize         paneType       Edge         popupEnablet       true         valueFont       bold 12.0pt Arial         valueVisible       true         visible       true                                                                                                    | * * * * * * * * * * * * * * *           |
| <ul> <li>Include Px</li> <li>From Pale</li> <li>Workbence</li> <li>Properties</li> <li>Actions</li> <li>Popun View</li> <li>Analog Sense</li> <li>Ax Property Steet</li> <li>Property Sheet</li> <li>Category Sheet</li> <li>Relation Sheet</li> </ul>                        | tFile tte h View s or View sheet eet t t t t t t t t t t t t t t t t                                                                                       | ▲ Analog Sensor View         bmkFont       12.0pt Arial         enabled       true         imageSize       S         labelPosition       Links         layer       Iage         paneType       Edge         popupEnable       true         valueFont       bold 12.0pt Arial         valueVisible       true         visible       true         ord <ord></ord>                                                                                                    | +<br>                                   |
| <ul> <li>Include Px</li> <li>From Pale</li> <li>Workbence</li> <li>Properties</li> <li>Actions</li> <li>Popun View</li> <li>Analog Sense</li> <li>Ax Property Sheet</li> <li>Property Sheet</li> <li>Category Sheet</li> <li>AX Slot Sheet</li> <li>Relation Sheet</li> </ul> | tFile tte h View s or View s sheet t t t t t t t t t t t t t t t t t t                                                                                     | ▲ Analog Sensor View         bmkFont       12.0pt Arial         enabled       true         imageSize       S         labelPosition       Links         layer       ImageSize         paneType       Edge         popupEnablet       true         valueFont       bold 12.0pt Arial         valueVisible       true         visible       true         volueVisible       true         volueVisible       true         volueVisible       true         volueVisible       true         volueVisible       true         volueVisible       true         Mb View Binding       ord>         ord <ord>         degradeBehav       None</ord> | + × × + + + + + + + + + + + + + + + + + |
| <ul> <li>Include Px</li> <li>From Pale</li> <li>Workbence</li> <li>Properties</li> <li>Actions</li> <li>Popun View</li> <li>Analog Sense</li> <li>AA Property Steet</li> <li>Property Sheet</li> <li>Category Sheet</li> <li>Relation Sheet</li> </ul>                        | tFile tte the View s or View sheet eet eet eet eet et                                                                                                    | ★ Analog Sensor View         bmkFont       12.0pt Arial         enabled       true         imageSize       S         labelPosition       Links         layer       ImageSize         paneType       Edge         popupEnablet       true         valueFont       bold 12.0pt Arial         valueVisible       true         visible       true         ord <ord>         degradeBehav       None         requiredPerm       r</ord>                                                                                                    |                                         |

| bmkFront      | grösse der Schriftart der BMK    |
|---------------|----------------------------------|
| imageSitze    | S- XXL                           |
| lablePosition | links/rechts/oben/unten          |
| valueFront    | grösse der Schriftart des Wertes |

OK und nun ist das Bild auf der Grafik ersichtlich ightarrow

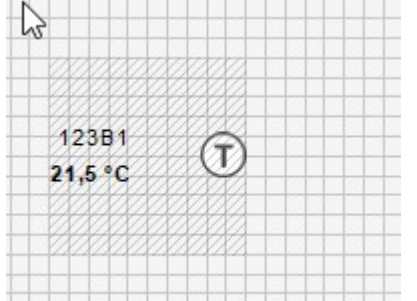

Grösse kann angepasst werden von Hand oder to preferred Size

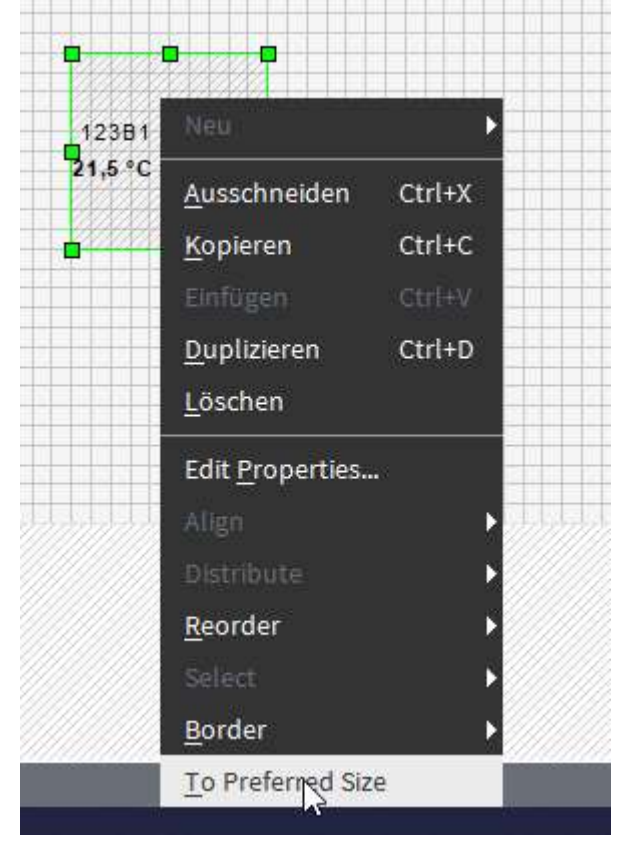

#### PopUp auf alle Grafiken:

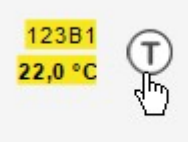

#### Handzeichen kommt (Gelber Hintergrund)

| Data History Alarm        |           |
|---------------------------|-----------|
| Istwert                   |           |
| Messwert:                 | 22,0 °C   |
| Alarmwert H:              | 150.0     |
| Alarmwert L:              | -20.0     |
| Betriebsart               |           |
| Handwert                  | 22,00     |
| Input Status              | HANDWERT  |
| Handwert                  | Messwert  |
| Grenzwerte                |           |
| GrenzwertHH               | 250.0     |
| GrenzwertH                | 150.0     |
| GrenzwertL                | -50.0     |
| GrenzwertLL               | -100.0    |
| DP Schlüssel              |           |
| X435B3867_VL_Fuehler      |           |
| Kommentar                 |           |
| Kommentar zum rein schrei | iben      |
|                           | Speichern |

#### Wenn das Feldgerätobjekt gelb hinterlegte Werte hat ist es auf Hand Mode

Ein und Ausblenden der verschiedenen Tabs und Kommentar kann man auf dem AX Property Sheet anpassen:

| BMK                  | 12381                        |
|----------------------|------------------------------|
| B M K Enabled        | true                         |
| Datenpunktschluessel | X435B3867_VL_ruenler         |
| D P S Enabled        | True                         |
| 🗎 Kommentar          | Kommentar zum rein schreiben |
|                      |                              |
| 📔 Kommentar Enabled  | true                         |
| History Visible      | true true                    |

# Analog Sensor Spezialitäten:

| High Limit  | 150,00 |
|-------------|--------|
| 📔 Low Limit | -50,00 |

Überschreitet der Ist-Wert den High Limit Wert (150) wird ein Alarm ausgelöst Unterschreitet der Ist-Wert den Low Limit (-50) wird ein Alarm ausgelöst

#### Sensoren typen:

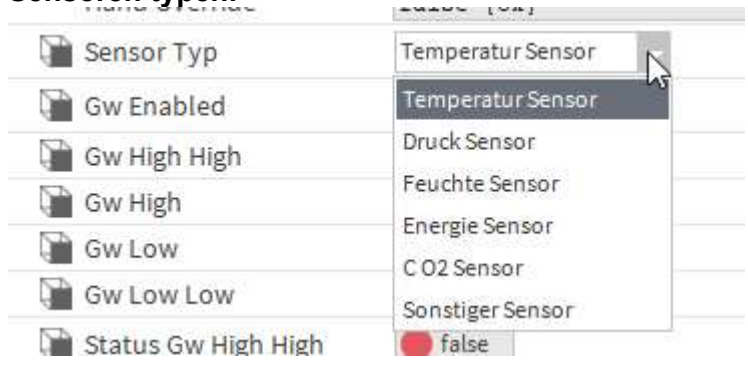

#### Es wird die Einheiten und auch das Zeichen gewechselt

| 22 Pa (P) 22,0 °C     | (T) 2            | 2,0 kW | E | 22 % |
|-----------------------|------------------|--------|---|------|
| Grenzwerte:           |                  |        | _ |      |
| Gw Enabled            | true             | •      |   |      |
| Gw High High          | 200,00           | 5      |   |      |
| Gw High               | 180,00           |        |   |      |
| Gw Low                | -50,00           |        |   |      |
| Gw Low Low            | -100 <b>,</b> 00 |        |   |      |
| 🕥 Status Gw High High | 🔴 false          |        |   |      |
| 🕥 Status Gw High      | 🔴 false          |        |   |      |
| 📔 Status Gw Low       | 🔴 false          |        |   |      |
| 📔 Status Gw Low Low   | <b>false</b>     |        |   |      |

Wenn der GW aktiv ist dann werden der Status Ausgänge je nachdem wie die Grenzwerte eingestellt sind die Status GW aktiv.

(F)

#### Kalibrierung der Werte:

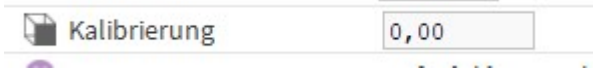

# **Boolean Point Spezialitäten:** Anzeige von Variablen auf der Grafik

### Anzeigefarben bei aus: colorFalse

| Anzeigeran |        |     | 2      |
|------------|--------|-----|--------|
| colorFalse | White  |     | NAM N  |
| colorTrue  | White  | ×0. | 2      |
| enabled    | Red    |     |        |
|            | Green  |     | JANA A |
| Torm       | Blue   |     | 40     |
| imageSize  | Yellow |     | 44     |
|            | Links  |     | 2      |

#### Anzeigefarben bei ein: colorTrue

| colorTrue     | Red    |   |
|---------------|--------|---|
| enabled       | White  | l |
| form          | Red    |   |
| imageSize     | Green  |   |
| labelPosition | Yellow |   |

#### Rund oder Quadrat:

|   | form          | Square | - |
|---|---------------|--------|---|
|   | imageSize     | Circle |   |
|   | labelPosition | Square |   |
| l |               |        |   |

Aus Aus

## Numeric Point Spezialitäten:

Anzeige von Nummerischen Werte (Variablen) auf der Grafik

| High Limit | 150,00 |  |
|------------|--------|--|
| Low Limit  | -50,00 |  |

Überschreitet der Ist-Wert den High Limit Wert (150) wird ein Alarm ausgelöst Unterschreitet der Ist-Wert den Low Limit (-50) wird ein Alarm ausgelöst

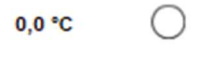

# Klappe Spezialitäten:

#### Klappe und BSK

Umschalten des Klappen Typ Klappe und Brandschutz Klappe, die Funktion ist die gleiche nur die Grafikanzeige ist unterschiedlich.

| 301Y1<br>Offen              |                              |   |
|-----------------------------|------------------------------|---|
| 301Y2<br>Offen              |                              |   |
| — Out                       | Offen {ok} @ 10 alarmInhibit |   |
| 🗎 Alarm Value               | >>                           |   |
| - In Auto                   | false {ok}                   | Ŧ |
| - In Hand                   | false {ok}                   | Ŧ |
| Hand Override               | false {ok}                   | Ŧ |
| 📔 Klappe Тур                | Klappe                       |   |
| Stoerung D I                | Klappe                       | Ŧ |
| Freigabe Oeffnen D O        | Brandschutz Klappe           | Ŧ |
| Freigabe Schliessen D O     | false {ok}                   | Ŧ |
| Stoerung D O                | false {ok}                   | Ŧ |
| Endschalter Offen D I       | false {ok}                   | Ŧ |
| Endschalter Geschlossen D I | false {ok}                   | Ŧ |
| Laufzeit Oeffnen            | +00000h 01m 30s              |   |
| Laufzeit Schliessen         | +00000h 01m 30s              |   |
| Stoerung Verzoegerung       | +00000h 00m 05s              |   |
| Point                       | Offen {ok} @ 10 alarmInhibit |   |

Wichtig ist das die Rückmeldungen von der Klappe oder direkt von dem Ausgang auf den Endschalter Offen/Geschlossen verbunden werden. Wenn nicht geht die Komponente auf Störung

|          |                             | <b>e</b>          |
|----------|-----------------------------|-------------------|
|          | BMK                         |                   |
|          | Alarm State                 | Gegangen          |
|          | Out Stoerung {ok} @         | 10 alarmInhibit   |
|          | In Auto                     | false {ok}        |
|          | In Hand                     | false {ok} Ausgan |
|          | Hand Override               | false {ok}        |
| Eingange | Stoerung D I                | false {ok}        |
|          | Freigabe Oeffnen D O        | true {ok}         |
|          | Freigabe Schliessen D O     | false {ok}        |
|          | Stoerung D O                | true {ok}         |
|          | Endschalter Offen D I       | false {ok}        |
|          | Endschalter Geschlossen D I | false {ok}        |
|          |                             |                   |
|          |                             |                   |
|          |                             |                   |

# **Bypass Klappe Spezialitäten:** Variable Bypass Klappe in der Lüftungsanlage

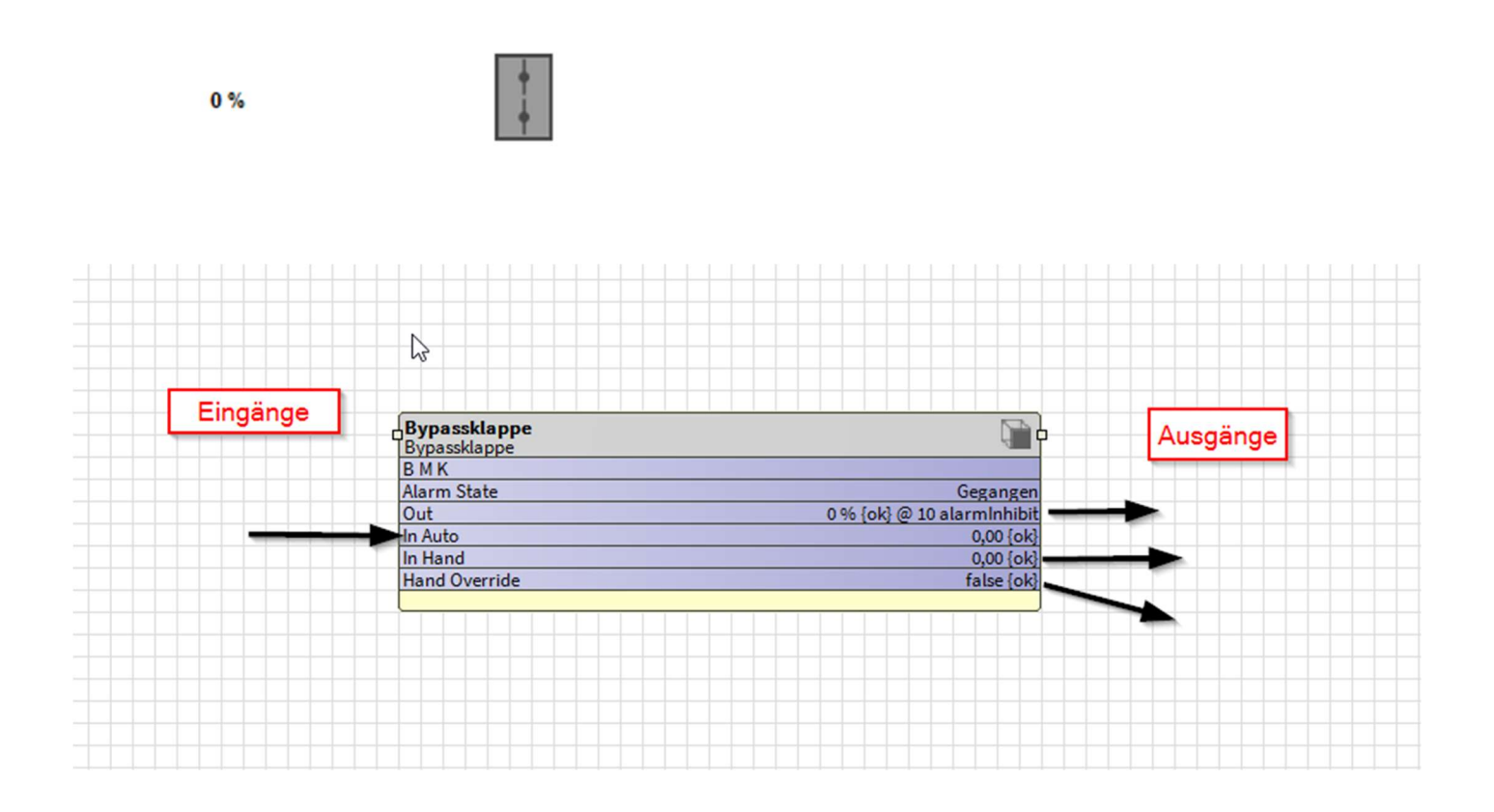

# Motor Spezialitäten:

Motor, Ventilator, Pumpe oder auch Verdichter die Logik Funktion bleibt die gleiche nur die Anzeige ädert sich.

| 330M1<br>Gestartei |  |
|--------------------|--|
| 330M2<br>Gestartei |  |
| 330M3<br>Gestartei |  |
| 330M4<br>Gestartei |  |

| Alarm Value      | <i>»</i>   |
|------------------|------------|
| Motor Typ        | Ventilator |
| - In Auto        | Motor      |
| - In Hand        | Ventilator |
| Hand Override    | Pumpe      |
| Stoerung D I     | Verdichter |
| D I Betriebs R M | false {ok} |

Wichtig ist das die Rückmeldungen von dem Moror oder direkt von dem Ausgang auf den DI Rückmeldung verbunden werden. Wenn nicht geht die Komponente auf Störung

| 6        |                                     |                                        |          |
|----------|-------------------------------------|----------------------------------------|----------|
| Eingänge | Motor<br>Motor                      |                                        |          |
|          | Alarm State<br>Out Gestoppt {ok}    | Gegangen<br>@ 10 alarmInhibit          |          |
|          | In Auto<br>In Hand<br>Hand Override | false {ok}<br>false {ok}<br>false {ok} | Ausgänge |
|          | Stoerung D I<br>D I Betriebs R M    | false {ok}<br>false {ok}               |          |
|          | Freigabe D O<br>Stoerung D O        | false {ok}                             |          |
|          |                                     |                                        |          |
|          |                                     |                                        |          |

**Regler Spezialitäten:** Im Regler Baustein ist der Standard Regler von der Tridium hinterlegt (kitControl HAVC LoopPoint)

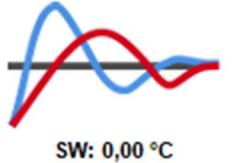

IW: 0,00 °C I: 0,00 %

| Data             |                                                                                                    |                                                                                                    |          |  |
|------------------|----------------------------------------------------------------------------------------------------|----------------------------------------------------------------------------------------------------|----------|--|
|                  |                                                                                                    |                                                                                                    |          |  |
| Zustand          |                                                                                                    |                                                                                                    |          |  |
| Sollwert 0.00 °C |                                                                                                    |                                                                                                    |          |  |
| Istwert 0.00 °C  |                                                                                                    |                                                                                                    |          |  |
| Stellwert 0.00 % |                                                                                                    |                                                                                                    |          |  |
|                  |                                                                                                    |                                                                                                    |          |  |
| Befehle          |                                                                                                    |                                                                                                    |          |  |
| Handwert         |                                                                                                    |                                                                                                    |          |  |
|                  |                                                                                                    |                                                                                                    |          |  |
| Handw            |                                                                                                    |                                                                                                    |          |  |
| Parameter        | s                                                                                                    |                                                                                                    |          |  |
| B Antoil         | E:                                                                                                    |                                                                                                    |          |  |
| P-Anten 0.0      |                                                                                                    |                                                                                                    |          |  |
| I-Anteil 0.0     |                                                                                                    |                                                                                                    |          |  |
| D-Anteil 0.0     |                                                                                                    |                                                                                                    |          |  |
| Extern Intern    |                                                                                                    |                                                                                                    |          |  |
|                  |                                                                                                    |                                                                                                    |          |  |
|                  |                                                                                                    |                                                                                                    |          |  |
| DP Schlussel     | - 11                                                                                                    |                                                                                                    |          |  |
|                  |                                                                                                    |                                                                                                    |          |  |
| Kommentar        |                                                                                                    |                                                                                                    |          |  |
|                  |                                                                                                    |                                                                                                    |          |  |
|                  |                                                                                                    |                                                                                                    |          |  |
|                  |                                                                                                    |                                                                                                    |          |  |
|                  |                                                                                                    |                                                                                                    |          |  |
| Speichern        |                                                                                                    |                                                                                                    |          |  |
|                  |                                                                                                    |                                                                                                    |          |  |
|                  |                                                                                                    |                                                                                                    |          |  |
|                  |                                                                                                    |                                                                                                    |          |  |
|                  |                                                                                                    |                                                                                                    |          |  |
|                  |                                                                                                    |                                                                                                    |          |  |
|                  |                                                                                                    |                                                                                                    |          |  |
|                  |                                                                                                    |                                                                                                    |          |  |
| Ŀ₽               | Regier<br>Regier                                                                                                    |                                                                                                    |          |  |
| Eingänge         | Regier<br>Regier<br>B M K<br>Alam State                                                                                                    | Gegangen                                                                                                    | _        |  |
| Eingänge         | Regler<br>Begler<br>B.MK<br>Alam State<br>Out<br>Hand Override                                                                                                    | Gegangen<br><sup>19</sup> 5 (ok) @ J0 alarminhibia                                                                                                    | •        |  |
| Eingänge         | Regler<br>Regler<br>B M K<br>Alarn State<br>Out 9,0<br>Hand Override<br>Hand Value<br>Loop Enable                                                                                                    | Gegangen<br>1%5 (ok) @ 10 alami nhibit<br>1%5 (ok) @ 10 alami nhibit<br>0,00 °C (ok)<br>thue (ok)                                                                                                    | Ausgänge |  |
| Eingänge         | Regier       Regier       B M K       Alarm State       Out     0,0       Hand Override       Hand Value       Loop Fnable       Loop Ktion       Controlled Variable                                                                                                    | Gegangen<br>1%5 (ok) @ 10 alaminhibit<br>false (ok)<br>0,00 °C (ok)<br>Direct<br>0,00 °C (ok)                                                                                                    | Ausgänge |  |
| Eingänge         | Regier       Regier       B M K       Alarm State       Out     0,0       Hand Override       Loop Action       Controlled Variable       Centrolled Variable       Setpoint       Empontional Constant Intern                                                                                                    | Gegangen<br>1%5 (ok) @ 10 alarmi nhib ch<br>145 (ok) @ 10 alarmi nhib ch<br>100 ℃ (ok)<br>Direct<br>0,00 ℃ (ok)<br>0,00 ℃ (ok)<br>0,00 ℃ (ok)                                                                                                    | Ausgänge |  |
| Eingänge         | Regier       Regier       B M K       Alarm State       Out     0,0       Hand Override       Loop Frable       Loop Action       Controlled Variable       Setpoint       Proportional Constant Entern       Proportional Constant Entern                                                                                                    | Gegangen           9% [ok] @ 10 al armi inhib           9% [ok] @ 10 al armi inhib           0.00 % [ok]           Durect           0.00 % [ok]           Direct           0.00 % [ok]           0.00 % [ok]           0.00 % [ok]           0.00 % [ok]           0.00 % [ok]           0.00 % [ok]           0.00 % [ok]           0.00 % [ok]                                                                                                    | Ausgänge |  |
| Eingänge         | Regier       Regier       B M K       Alarm State       Out     0,0       Hand Value       Loop Action       Controlled Variable       Stapoint       Proportional Constant Intern       Integral Constant Intern       Integral Constant Intern                                                                                                    | Gegangen           ?% [ok] @ 10 al armi minbin           false [ok]           0.00 °C [ok]           Direct           0.00 °C [ok]           0.00 °C [ok]           0.00 °C [ok]           0.00 °C [ok]           0.00 °C [ok]           0.00 °C [ok]           0.00 °C [ok]           0.00 °C [ok]           0.00 °C [ok]           0.00 °C [ok]           0.00 °C [ok]           0.00 °C [ok]                                                                                                    | Ausgänge |  |
| Eingänge         | Regier       Regier       B M K       Alarm State       Out     0,0       Hand Value       Loop Enble       Loop Action       Controlled Variable       Stapoint       Proportional Constant Intern       Integral Constant Intern       Dervative Constant Intern       Dervative Constant Intern       Dervative Constant Intern                                                                                                    | Gegangen           7% [ok] @ 10 al armi minber           1 false [ok]           0.00 % [ok]           Direct           0.00 % [ok]           0.00 % [ok]                                                                                                    | Ausgänge |  |
| Eingänge         | Regier       Regier       B M K       Alarm State       Out     0,0       Hand Value       Loop Extion       Ecopint       Proportional Constant Intern       Proportional Constant Intern       Integral Constant Intern       Derivative Constant Intern       Derivative Constant Intern       Derivative Constant Intern       Derivative Constant Intern       Derivative Constant Intern       Derivative Constant Intern       Derivative Constant Intern       Derivative Constant Intern       Derivative Constant Intern                                                                                                    | Gegangen           ?% [ok] @ 10 al armi inhib<br>false [ok]           0.00 °C [ok]           Direct           0.00 °C [ok]           0.00 °C [ok]                                                                                                    | Ausgänge |  |
| Eingänge         | Regier       Regier       B M K       Alarm State       Out     0,0       Hand Value       Loop Action       Controlled Variable       Station       Proportional Constant Intern       Integral Constant Intern       Integral Constant Intern       Derivative Constant Intern       Derivative Constant Intern               | Gegangen           9% [ok] @ 10 al armi inhib           14% [ok]           0,00 % [ok]           Direct           0,00 % [ok]           0,00 % [ok]                                                                                                    | Ausgänge |  |
| Eingänge         | Regier       Regier       B M K       Alarm State       Out     0.0       Hand Value       Loop Action       Controlled Variable       School Constant Intem       Integral Constant Intem       Integral Constant Intem       Derivative Constant Intem       Derivative Constant Intem                     | Gegangen           9% [ok] @ 10 al armi inhib in           14% [ok] @ 10 al armi inhib in           15% [ok] @ 0.00 % [ok]           0.00 % [ok]           Direct           0.00 % [ok]           0.00 % [ok]                                                                                                    | Ausgänge |  |
| Eingänge         | Regier       Regier       B M K       Alarm State       Out     0.0       Hand Override       Hand Value       Loop Action       Controlled Variable       School Constant Intem       Integral Constant Intem       Integral Constant Intem       Derivative Constant Intem       Derivative Constant Intem | Gegangen           75 [ok] @ 10 al arml inhib in           13 [ok] @ 10 al arml inhib in           14 [ok]           0,00 % [ok]           Direct           0,00 % [ok]           0,00 % [ok]                                                                                                    | Ausgänge |  |
| Eingänge         | Regier       Regier       B M K       Alarn State       Out     0.0       Hand Override       Loop Action       Controlled Variable       Schpoint       Controlled Constant Entern       Proportional Constant Entern       Integral Constant Entern       Derivative Constant Entern       Derivative Constant Entern       Derivative Constant Entern       Derivative Constant Extern       Derivative Constant Extern       Derivative Constant Extern       Derivative Constant Extern       Derivative Constant Extern       Derivative Constant Extern       Derivative Constant Extern       Derivative Constant Extern       Derivative Constant Extern       Derivative Constant Extern       Derivative Constant Extern                                          | Gegangen           1% (ok) @ 10 al arml nhib er           1 alse (ok)           0,00 °C (ok)           Direct           0,00 °C (ok)           0,00 °C (ok)                                               | Ausgänge |  |
| Eingänge         | Regier       Regier       B M K       Alarn State       Out     0.0       Hand Override       Loop Action       E Controlled Variable       Setpoint       Proportional Constant Intern       Integral Constant Extern       Derivative Constant Extern       Derivative Constant Extern       Derivative Constant Extern       Derivative Constant Extern       Derivative Constant Extern       Derivative Constant Extern       Derivative Constant Extern       Derivative Constant Extern       Derivative Constant Extern       Derivative Constant Extern       Derivative Constant Extern       Derivative Constant Extern                                                                                                    | Gegangen           1% (ok) @ 10 al armi nhib in           1 alse (ok)           0,00 °C (ok)           Direct           0,00 °C (ok)           0,00 °C (ok) | Ausgänge |  |

# Schalter Spezialitäten:

#### Der Schalter ist gedacht zum Hand Betätigungen zu machen Hand Ein (gelb) / Hand Aus (Weiss) / Automatik (grün)

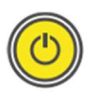

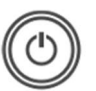

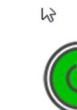

#### Externe Beschaltung hat die höhere Priorität als die Interne Werte!

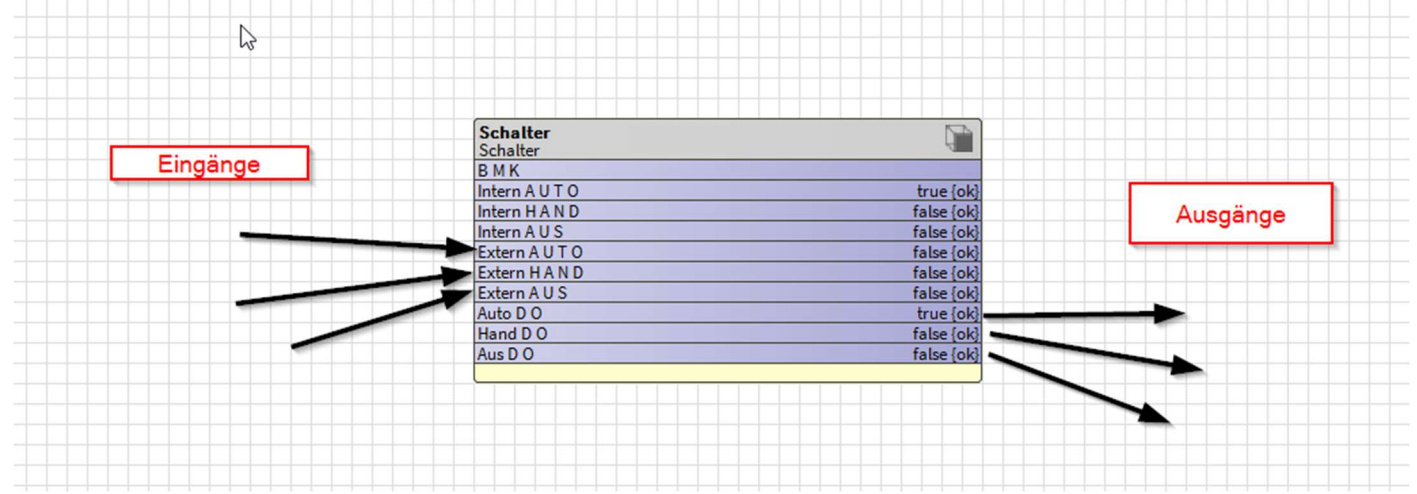

6

| Data Data Hand Aus Auto   |  |
|---------------------------|--|
| DP Schlüssel<br>Kommentar |  |
| Speichern                 |  |

# Schiebung Spezialitäten: Wird für eine Schiebung der Werte benutzt!

| 10,00 |  |
|-------|--|

#### Ändern des Wirksinnes: mit Steigeden und Fallend:

| Kommentar Enabled | 🔵 true 🔽                     |   |
|-------------------|------------------------------|---|
| — Out             | 10,00 {ok} @ 10 alarmInhibit |   |
| 🗎 Schiebung Typ   | Steigend                     |   |
| 💻 In Auto         | Steigend                     | ¥ |
| 🗎 X1 Min          | Fallend                      |   |
|                   |                              |   |

#### X und Y Werte:

| unu i werte. | 0,00 [04] |  |
|--------------|-----------|--|
| 🗎 X1 Min     | 15,00     |  |
| 🗎 X2 Max     | 30,00     |  |
| Y1 Min       | 10,00     |  |
| Y2 Max       | 30,00     |  |

#### Begrenzung der X und Y Werte:

| 🗎 X1 Low Limit  | -15,00 |  |
|-----------------|--------|--|
| 🗎 X1 High Limit | 35,00  |  |
| Y1 Low Limit    | -15,00 |  |
| Y1 High Limit   | 35,00  |  |
| 🗎 X2 Low Limit  | -15,00 |  |
| 涌 X2 High Limit | 35,00  |  |
| Y2 Low Limit    | -15,00 |  |
| Y2 High Limit   | 35,00  |  |

# Bezeichnung der Achsen wie auch des Diagramms:

| Frame Label   Beschriftung X   Beschriftung Y                        |                                                                  |                                                       |  |
|----------------------------------------------------------------------|------------------------------------------------------------------|-------------------------------------------------------|--|
| Beschriftung X<br>Beschriftung Y                                     | *                                                                | Frame Label                                           |  |
|                                                                      | .7                                                               | 🗎 Beschriftung X                                      |  |
| Vi         Vi         Xi         Xi         Xi         Xi         So |                                                                  | 📔 Beschriftung Y                                      |  |
| spectrem                                                             | Data<br>Ausgan<br>Y2<br>30 0<br>Y1<br>10 0<br>DP Schli<br>Kommen | g 10.00<br>x1 15.0 x2 30.0<br>3 0.00<br>3 seel<br>tar |  |
|                                                                      |                                                                  | speicnern                                             |  |

# Ventil Spezialitäten:

v

Wird für eine Schiebung der Werte benutzt! Drei Ventil Typen Durchgang, 3-Weg und 3-Weg mit AB in der Mitte

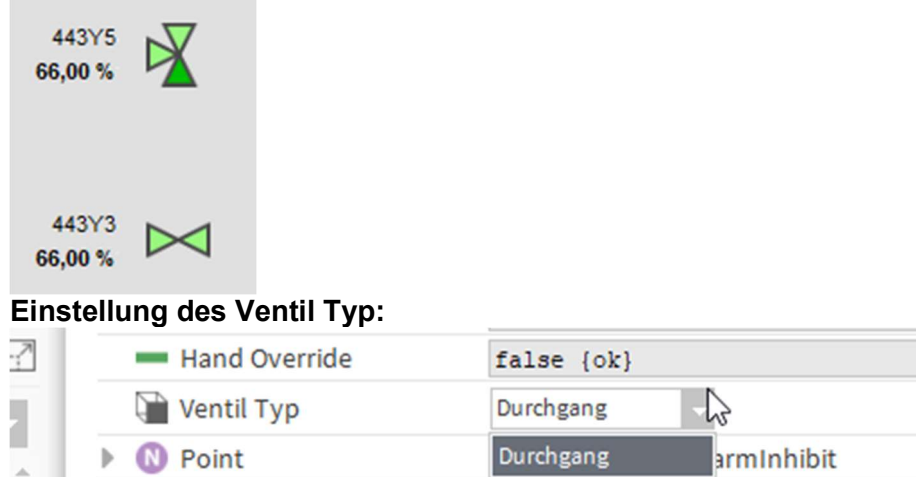

 N Point
 Durchgang
 armInhibit

 Dreiweg
 Dreiweg Typ B
 Dreiweg Typ B

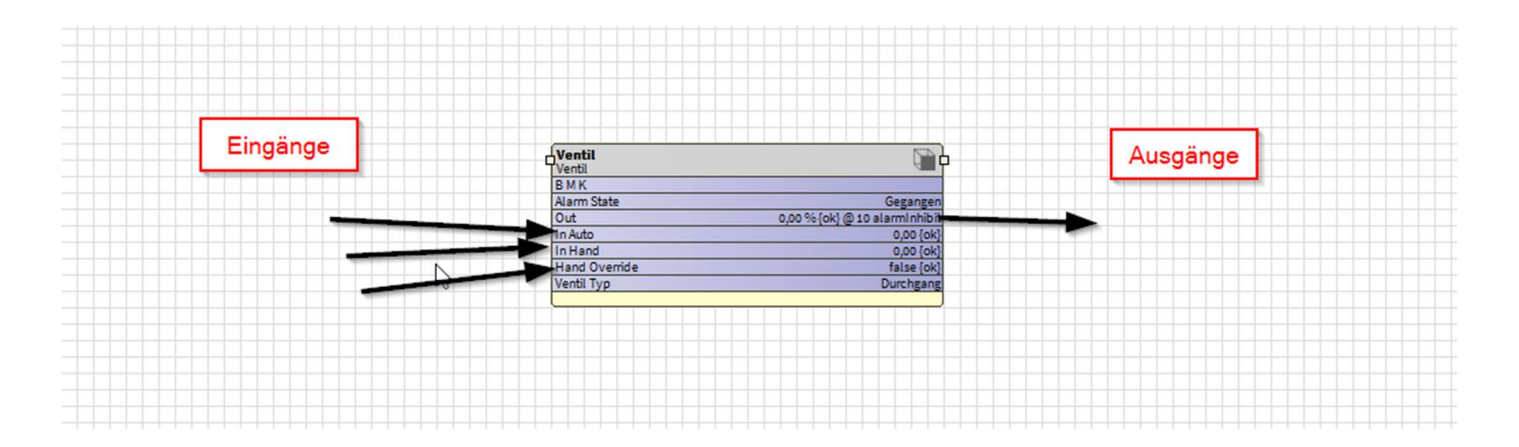

VAV Spezialitäten: VAV zur Bedienung und anzeige der Variablen Volumenstrom Regler

| 6                |   | П |  |
|------------------|---|---|--|
| 553Y1<br>66,00 % | Q | þ |  |

### Anzeige PopUp:

| Data History Alar               | m         |                                                                                                    |              |                                                                                                    |  |      |       |  |  |
|---------------------------------|-----------|----------------------------------------------------------------------------------------------------|--------------|----------------------------------------------------------------------------------------------------|--|------|-------|--|--|
| tatus                           |           |                                                                                                    |              |                                                                                                    |  |      |       |  |  |
| tatus                           |           |                                                                                                    |              |                                                                                                    |  |      |       |  |  |
| Ist Wert                        | 66.00 %   |                                                                                                    |              |                                                                                                    |  |      |       |  |  |
| Soll Wert                       | 66.00 %   |                                                                                                    |              |                                                                                                    |  |      |       |  |  |
| Status                          | AMOEFFNEN |                                                                                                    |              |                                                                                                    |  |      |       |  |  |
|                                 |           |                                                                                                    |              |                                                                                                    |  |      |       |  |  |
| etriebsart                      |           |                                                                                                    |              |                                                                                                    |  |      |       |  |  |
| Handwert                        |           |                                                                                                    |              |                                                                                                    |  |      |       |  |  |
| Input Status                    | AUTO      |                                                                                                    |              |                                                                                                    |  |      |       |  |  |
| lingue Otatus                   | Auto      |                                                                                                    |              |                                                                                                    |  |      |       |  |  |
| Hand                            | Auto      |                                                                                                    |              |                                                                                                    |  |      |       |  |  |
| DF Schusser                     |           |                                                                                                    |              |                                                                                                    |  |      |       |  |  |
| +DP11<br>Kommentar<br>Kommentar |           |                                                                                                    |              |                                                                                                    |  |      |       |  |  |
| +DP11<br>Kommentar<br>Kommentar |           |                                                                                                    |              |                                                                                                    |  |      |       |  |  |
| +DP11<br>Kommentar<br>Kommentar |           |                                                                                                    |              |                                                                                                    |  |      |       |  |  |
| +DP11<br>Kommentar<br>Kommentar |           |                                                                                                    |              |                                                                                                    |  |      |       |  |  |
| +DP11<br>Kommentar<br>Kommentar |           |                                                                                                    |              |                                                                                                    |  | Auso | jänge |  |  |
| +DP11<br>Kommentar<br>Kommentar |           |                                                                                                    |              |                                                                                                    |  | Ausg | jänge |  |  |
| +DP11<br>Kommentar<br>Kommentar | ingänge   | Vav<br>Vav<br>B M K                                                                                        |              |                                                                                                    |  | Ausg | jänge |  |  |
| +DP11<br>Kommentar<br>Kommentar | ingänge   | Vav<br>Vav<br>B M K<br>Alarn Sta                                                                           | te           | Geganger<br>0 % fok )@ 1                                                                                                    |  | Ausc | jänge |  |  |
| +DP11<br>Kommentar<br>Kommentar | ingänge   | Vav<br>Vav<br>B M K<br>Alarm Sta<br>Out<br>Status                                                          | te           | Geganger<br>0 % [ok] @ 11<br>Geschlosser                                                                                                    |  | Ausc | jänge |  |  |
| +DP11<br>Kommentar<br>Kommentar | ingänge   | Vav<br>Vav<br>B M K<br>Alarm Sta<br>Out<br>Status<br>In Actua                                              | te           | Gegangei<br>0 % (ok) @ 11<br>Geschlossei<br>0,00 (ok)                                                                                             |  | Ausc | jänge |  |  |
| +DP11<br>Kommentar<br>Kommentar | ingänge   | Vav<br>Vav<br>B M K<br>Alarn Sta<br>Out<br>Status<br>In Actual<br>In Hand                                  | te           | Gegange<br>0 % (ok) @ 11<br>Geschlosse<br>0,00 (ok<br>0,00 (ok                                                                                    |  | Ausc | jänge |  |  |
| +DP11<br>Kommentar<br>Kommentar | ingänge   | Vav<br>Vav<br>B M K<br>Alarm Sta<br>Out<br>Status<br>In Actual<br>In Auto<br>In Hand<br>Hand Ovy           | te<br>erride | Gegange<br>0%(ok)@11<br>Geschlosse<br>0,00 (ok<br>0,00 (ok<br>0,00 (ok                                                                            |  | Ausc | jänge |  |  |
| +DP11<br>Kommentar<br>Kommentar |           | Vav<br>Vav<br>B M K<br>Alarm Sta<br>Out<br>Status<br>In Actual<br>In Auto<br>In Hand<br>Vinit              | te           | Gegange           0 % [ok] @ 1]           Geschlosse           0,00 [ok           0,00 [ok           0,00 [ok           0,00 [ok           Prozen |  | Ausc | jänge |  |  |
| +DP11<br>Kommentar<br>Kommentar |           | Vav<br>Vav<br>B M K<br>Alarm Sta<br>Out<br>In Actual<br>In Actual<br>In Auto<br>In Hand<br>Vunit           | te           | Geganger<br>0% (ok) @ 11<br>Geschlosse<br>0,00 (ok<br>false (ok<br>False (ok                                                                      |  | Ausc | jänge |  |  |
| +DP11<br>Kommentar<br>Kommentar |           | Vav<br>Vav<br>B M K<br>Alarm Sta<br>Out<br>Status<br>In Actual<br>In Auto<br>In Hand<br>Vunit              | te           | Geganger<br>0 % [ok] @1<br>1 Geschlosser<br>0,00 [ok<br>0,00 [ok<br>6 false [ok<br>7 Prozen                                                       |  | Ausc | jänge |  |  |
| +DP11<br>Kommentar<br>Kommentar | ingänge   | Vav<br>Vav<br>B M K<br>Alarm Sta<br>Out<br>Status<br>Iin Actual<br>In Auto<br>Iin Hand<br>Hand Ovu<br>Unit | te           | Geganger<br>0 % (ok) @ 1<br>(Geschlosser<br>0,00 (ok<br>0,00 (ok<br>0,00 (ok<br>false (ok<br>Prozen                                               |  | Ausc | jänge |  |  |
| +DP11<br>Kommentar<br>Kommentar |           | Vav<br>Vav<br>B M K<br>Alarm Sta<br>Out<br>Status<br>In Actual<br>In Hand<br>Hand Ovy<br>Unit              | te           | Gegange<br>0%(ok)@11<br>Geschlosse<br>0,00 (ok<br>0,00 (ok<br>1alse (ok<br>Prozen                                                                 |  | Ausc | jänge |  |  |

# EnvasNullWidget:

Bitte dies Widget auf die Hauptseite legen da werden alle JAVA Klassen einmalig geladen. So das die Bilder schneller geladen werden!

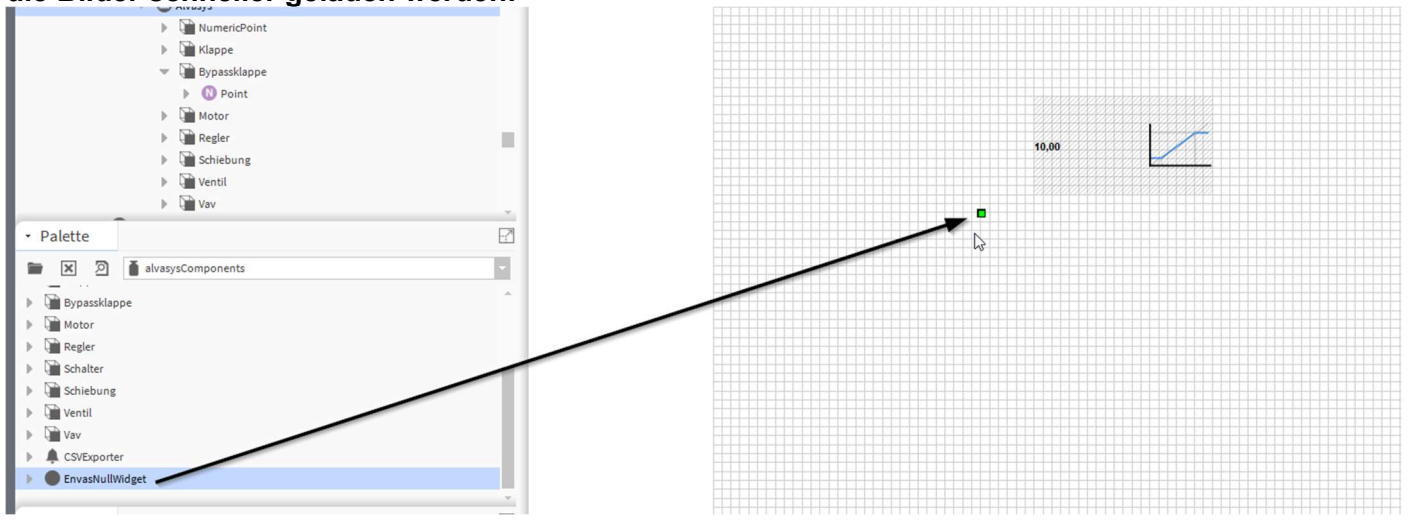

# **Bilder und Anzeige:**

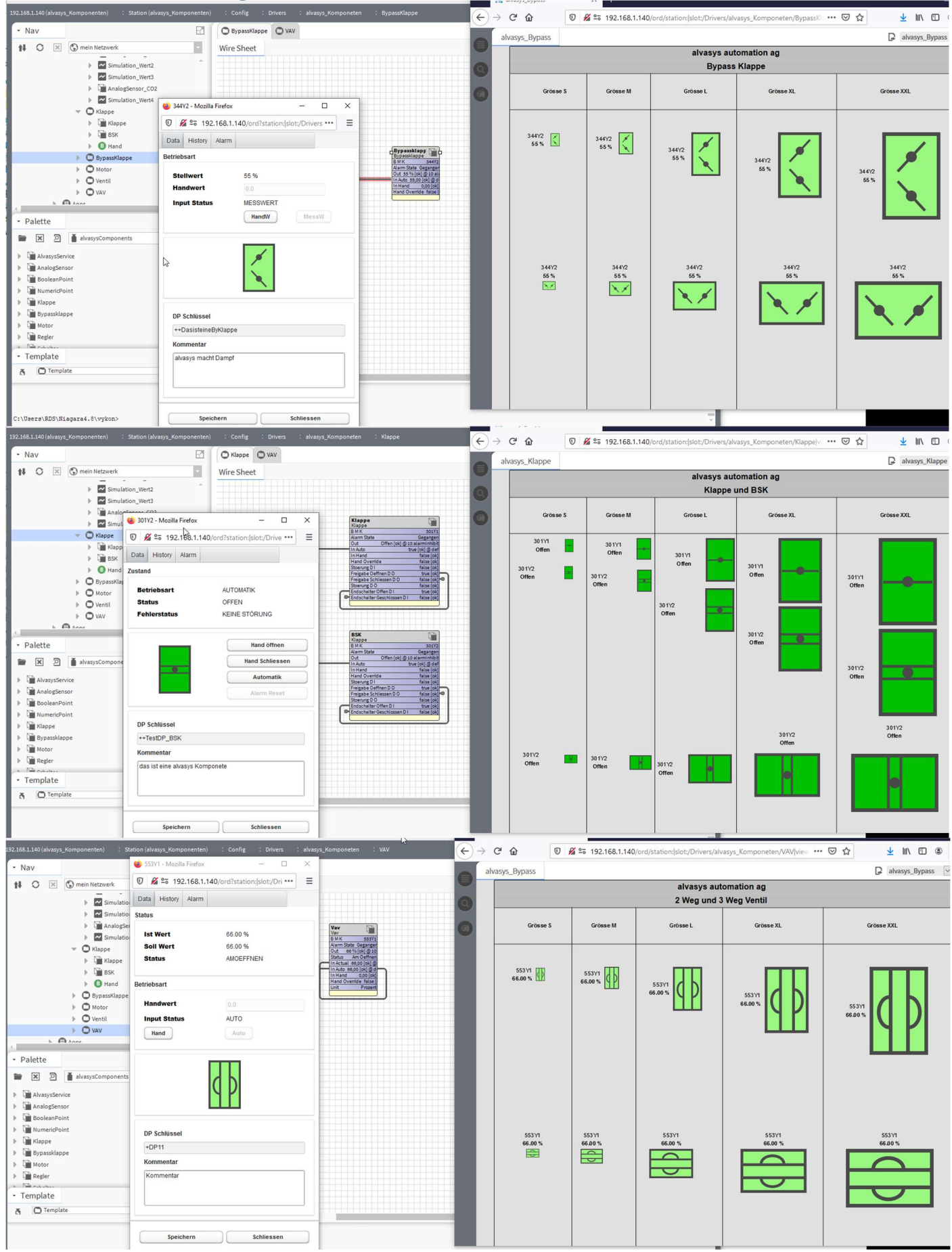

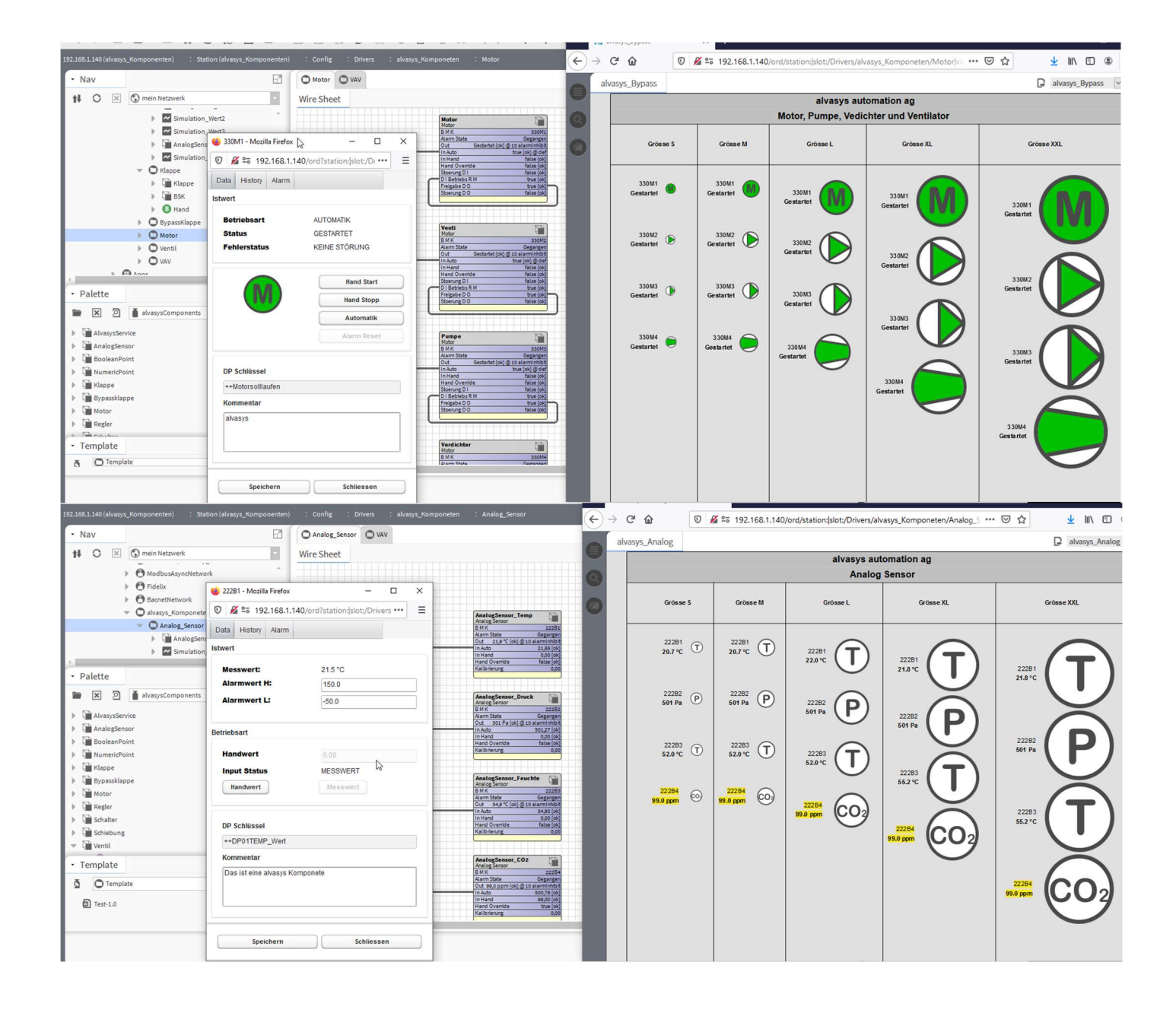

## Lexikon ab Version V2:

Lexikonfile alvasysComponents.lexicon ist im Moment nur Standarddeutsch und in Englisch übersetz! Aber klar kann man das Lexikon mit anderen Sprachen übersetzten!

1. Lexikon Tool

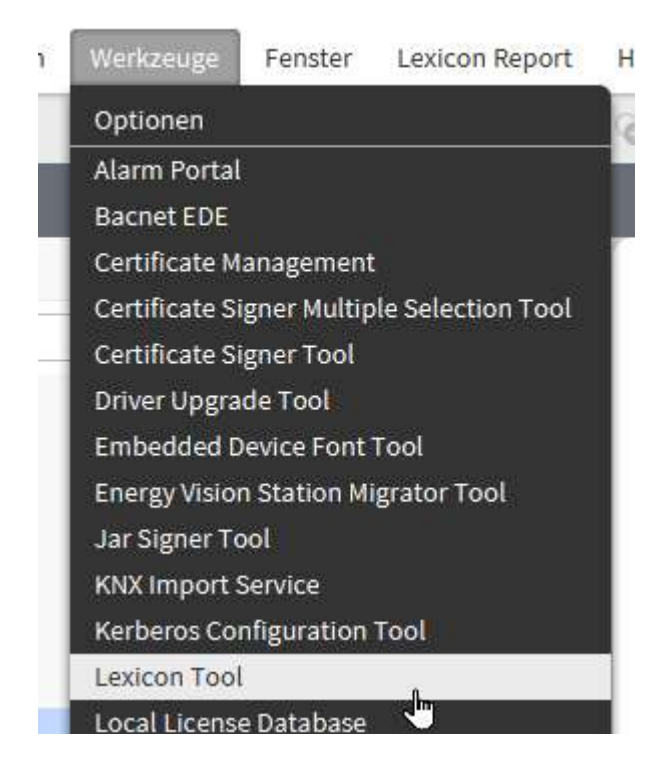

#### 2. Sprache wählen zum Beispiel (it) und die alvasys Komponente auswählen

|   | plotly            | 30.Jan 2022 13:35 MEZ  | null | null | 105  | 0 |
|---|-------------------|------------------------|------|------|------|---|
|   | seriesTransform   | 23.Jul 2021 12:33 MESZ | null | null | 373  | 0 |
|   | driver            | 23.Jul 2021 12:33 MESZ | null | null | 229  | 0 |
|   | hierarchy         | 23.Jul 2021 12:33 MESZ | null | null | 86   | 0 |
| 1 | vykonProUtil      | 18.Aug 2021 16:04 MESZ | null | null | 109  | 0 |
|   | alvasysComponents | 25.Apr 2022 22:43 MESZ | null | null | 499  | 0 |
|   | devSerialDriver   | 23.Jul 2021 12:33 MESZ | null | null | 27   | 0 |
| v | entsecHx          | 27.Jul 2021 19:30 MESZ | null | null | 2085 | 0 |
| 1 | nCloudDriver      | 9.Feb 2021 22:29 MEZ   | null | null | 190  | 0 |
|   |                   |                        |      |      |      |   |

#### 3. Text übersetzten

| Key                                  | Default                     | - Value              |
|--------------------------------------|-----------------------------|----------------------|
| oeffnen                              | Öffnen                      | aprire               |
| comp.alarm.text.stoerungaus          | keine Störung               | nessuna interferenza |
| comp.motor.fehler.keinestoerung      | keine Störung               | nessuna interferenza |
| comp.motor.status.amstoppen          | am Stoppen                  | all'arresto          |
| 🔵 comp.motor.status.amstarten        | am Starten                  |                      |
| comp.klappe.status.amschliessen      | am Schliessen               |                      |
| comp.klappe.status.amoeffnen         | am Deffnen                  |                      |
| comp.label.zustand                   | Zustand                     |                      |
| 🛑 comp.alarm.column.time             | Zeit                        |                      |
| comp.schiebung.label.y2              | Υ2                          |                      |
| comp.schiebung.label.y1              | Y1.                         |                      |
| comp.schiebung.label.x2              | 3/2                         |                      |
| ocmp.schiebung.label.x1              | IX                          |                      |
| 🛑 comp.label.wirksinn                | Wirksinn                    |                      |
| comp.regler.fehler.minwert           | Wert muss > Minimum sein!   |                      |
| comp.regler.fehler.maxwert           | Wert muss < Maximum sein!   |                      |
| omp.label.wert                       | Wert                        |                      |
| comp.counter.label.vorlauftemperatur | Vorlauf Temp.               |                      |
| comp.counter.label.vorlauf           | Vorlauf                     |                      |
| comp.counter.label.volumen           | Volumen                     |                      |
| comp.tabs.trend                      | Trend                       |                      |
| comp.alarmwert.totband               | Totband                     |                      |
| comp.alarm.text.stoerungein          | Störung ausgelöst           |                      |
| comp.motor.fehler.stoerung           | Störung                     |                      |
| Key:                                 | comp.motor.status.amstoppen | Value: all'arresto   |

#### 4. Das Lexikon muss immer auf den Stationen mit Installiert werden!

| ← → × ↑ 📙 C:\Nia | gara\Niagara-4.10.1.36\lexicon\it | ~                | ن الم الم الم الم الم الم الم الم الم الم | uchen |
|------------------|-----------------------------------|------------------|-------------------------------------------|-------|
| A Cabicallaumiff | Name A                            | Änderungsdatum   | Тур                                       | Größe |
| Desktop          | alvasysComponents.lexicon         | 30.05.2022 10:10 | LEXICON-Datei                             | 1 KB  |
| _Masterliste     | *                                 |                  |                                           |       |

5. Lexikon ist nun bereit für die User die Sprache wählen

| frame1 (User) |                                                                                                    |
|---------------|----------------------------------------------------------------------------------------------------|
| 📔 Full Name   |                                                                                                    |
| Enabled       | ein 🔹                                                                                                    |
| Expiration    | ♦ Never Expires On 30.Mai 2022 23:59 MESZ                                                                                                    |
| 📔 Lock Out    |                                                                                                    |
| 📔 Language    | it                                                                                                    |
| 🗎 Email       |                                                                                                    |
| Authenticator | Passwort Pesswort Pes |
|               | ♦ NeverExpires ♦ Expires On 30.Mai 2022 23:59 MESZ                                                                                                    |
| Facets        | Zeitformat (default)  Einheiten umwandeln None                                                                                                    |

### 6. Die Englische Übersetzung ist schon erledigt! Bitte das mitgelieferte Lexikon unter der der dementsprechenden Version ablegen C:\Niagara\Niagara-4.xx.xx.

|                  |     | Name                | Änderungsdatum   | Тур                               | Größe |
|------------------|-----|---------------------|------------------|-----------------------------------|-------|
| riff             | (A) |                     |                  | 1.55.<br>National Control (1.55.) |       |
|                  | *   | bin                 | 02.05.2022 08:32 | Dateiordner                       |       |
|                  |     | cleanDist           | 01.05.2022 10:50 | Dateiordner                       |       |
| ste              | ж   | conversion          | 01.05.2022 10:36 | Dateiordner                       |       |
| ds               | A   | defaults            | 30.05.2022 09:55 | Dateiordner                       |       |
| ite              | #   | doc                 | 04.05.2022 07:54 | Dateiordner                       |       |
|                  | * E | ] 🦲 etc             | 01.05.2022 10.26 | Dateiordner                       |       |
| Module V2        |     | 📙 javadoc           | 01.05.2022 10:36 | Dateiordner                       |       |
| n Output Files   |     | 🔜 jre               | 01.05.2022 10:36 | Dateiordner                       |       |
| ii output i iies |     | JxBrowser           | 01.05.2022 17:23 | Dateiordner                       |       |
|                  |     | knx                 | 17.05.2022 10:40 | Dateiordner                       |       |
|                  | C   | lexicon             | 30.05.2022 10:10 | Dateiordner                       |       |
|                  |     | Tib                 | 01.05.2022 10:36 | Dateiordner                       |       |
|                  |     | modules             | 05.05.2022 08:42 | Dateiordner                       |       |
|                  |     | security            | 01.05.2022 10:37 | Dateiordner                       |       |
|                  |     | stations            | 01.05.2022 10:36 | Dateiordner                       |       |
|                  |     | sw                  | 05.05.2022 08:42 | Dateiordner                       |       |
|                  |     | Daemon User Home    | 01.05.2022 10:36 | Verknüpfung                       | 1 KB  |
|                  |     | Workbench User Home | 01.05.2022 10:36 | Verknünfung                       | 2 KB  |

#### 7. Anzeige

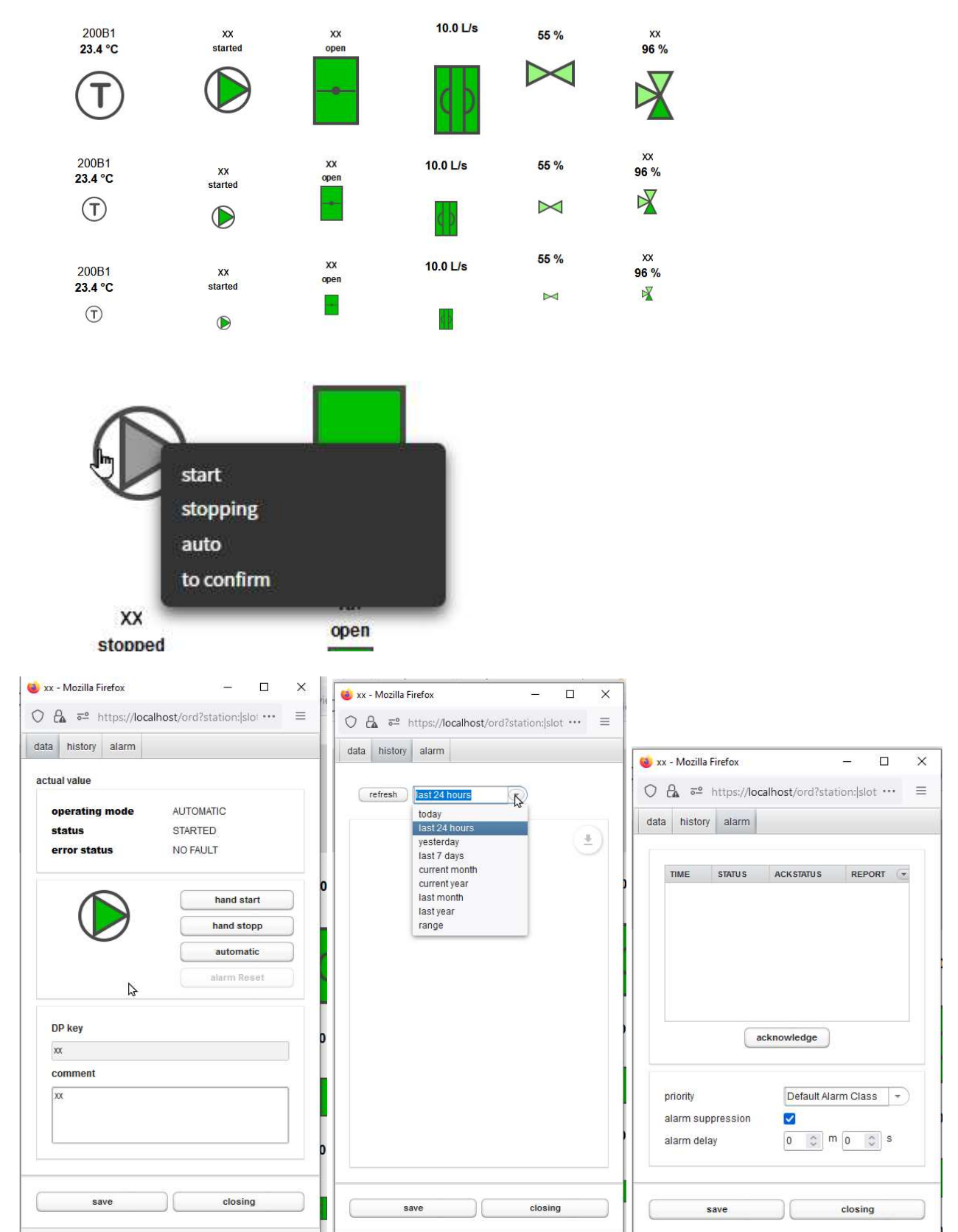